# Udostępnianie zasobów systemu Linux klientom MS Windows

Linux postrzegany jest jako wydajny system operacyjny przeznaczony do instalowania na serwerach. W typowych zastosowaniach domowych lub biurowych na stacjach roboczych klientów dominuje system Windows. W takiej sytuacji konieczne jest tworzenie mieszanego środowiska, w którym komputery z systemem Linux i Windows mogą wzajemnie korzystać ze swoich zasobów, takich jak pliki i drukarki. Najwygodniej z punktu widzenia klienta byłoby, serwer z systemem Linux świadczył usługi za pomocą protokołu **SMB** (*ang. Server Message Block*), wykorzystywanego w środowisku Windows. Świadczenie usług klientom pracującym w środowisku Windows w sposób taki, jak robią to serwery Windows, zapewnia w systemie Linux oprogramowanie **Samba**.

Oprogramowanie Samba składa się z dwóch demonów:

- Smbd demon umożliwiający współdzielenie plików i drukarek w sieci SMB, zapewniający uwierzytelnienie klientów SMB;
- Nmbd demon odpowiedzialny za obsługę żądań serwera NetBIOS, świadczy usługi WINS (ang. *Windows Internet Name Service*) i wspomaga przeglądanie zasobów sieci.

Uruchamianie serwera Samba składa się z kilku etapów:

- Instalacja oprogramowania;
- Włączanie uruchamiania demonów nmbd i smbd podczas startu systemu dzięki temu usługi będą dostępne natychmiast po uruchomieniu komputera;
- Konfiguracja serwera Samba;
- Utworzenie kont użytkowników;
- Utworzenie udostępnianych udziałów i przydzielanie uprawnień;
- Testowanie serwera.

# Instalowanie oprogramowania Samba

Aby umożliwić użytkownikom Linux'a udostępnianie zasobów klientom Windows, należy:

1. Zainstalować oprogramowanie Samba – wpisać polecenie:

#### sudo apt install samba

 Po dokonaniu zmian w konfiguracji serwera należy ponownie uruchomić usługi poleceniem:

sudo service nmbd restart

oraz

### sudo service smbd restart

Samba umożliwia klientom pracującym w systemie Windows dostępu do drukarek oraz katalogów. Drukarka, która ma być udostępniana, musi zostać wcześniej zainstalowana w systemie Linux. Klienci Windows muszą mieć sterowniki przeznaczone dla ich systemu operacyjnego. Katalog który ma być udostępniany musi istnieć w systemie, a użytkownicy muszą posiadać odpowiednie uprawnienia w systemie plików.

3. Sprawdzamy, czy Samba została pomyślnie zainstalowana i uruchomiona, wprowadzając następujące polecenie:

#### sudo systemctl status nmbd

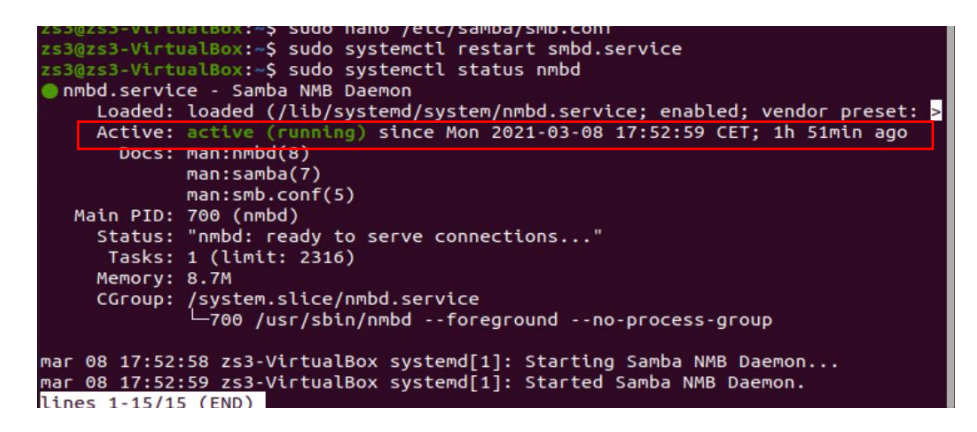

Na powyższym statusie widać, że samba jest aktywna i działa.

# **Konfiguracja Samby**

Po zainstalowaniu Samby należy ją skonfigurować.

1. Najpierw musimy utworzyć katalog Samby i nadać mu odpowiednie uprawnienia. W katalogu będą przechowywane wszystkie udostępnione dane. Wpisujemy polecenie:

```
sudo mkdir /samba
```

oraz

sudo chmod 777 /samba

Spowoduje to utworzenie nowego podkatalogu samba w katalogu głównym.

2. Samba ma własną bazę danych użytkowników oraz haseł. Dla Samby należy utworzyć użytkownika, np. zs3 i hasło: 12345.

# sudo smbpasswd -a zs3

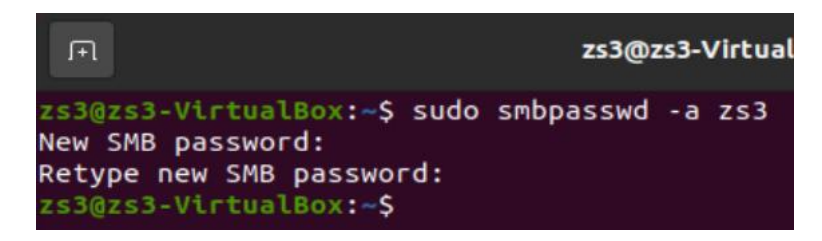

 Teraz edytujemy plik konfiguracyjny. Plik konfiguracyjny Samby znajduje się w /etc/ samba/ w pliku o nazwie smb.conf. Wykonujemy polecenie:

#### sudo nano /etc/samba/smb.conf

Na końcu sekcji zasobów współdzielonych (*Shared Definitions* - na końcu pliku) wprowadzamy informacje o zasobach współdzielonych:

#### [samba-shared]

```
path = /samba
writable = yes
guest ok = yes
guest only = yes
create mode = 777
directory mode = 0777
```

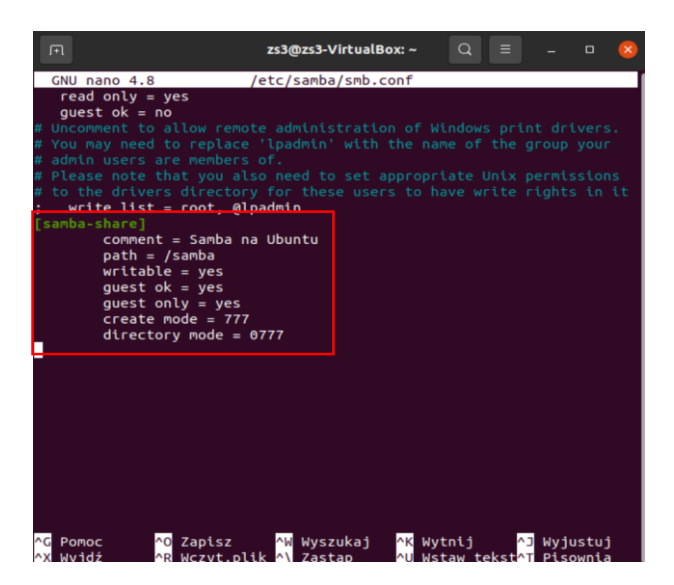

Zapisujemy plik Ctrl+O, wychodzimy z pliku Ctrl+X.

Po przejściu do wszystkich konfiguracji ponownie uruchom usługę Samba, uruchamiając następującą komendę:

# sudo systemctl restart smbd.service

# Łączenie z Windows 10

Jeżeli wszystko zostało skonfigurowane prawidłowo, uzyskamy dostęp do folderu samba ze stacji roboczej z Windows 10. Trzeba pamiętać, że komputer, na którym jest udostępniony folder samba (Linux) i stacja robocza Windows 10, muszą pracować w tej samej sieci. Karty sieciowe tych maszyn muszą być ustawione na intnet (sieć wewnetrzna). Konfiguracja interfejsów ipv4 obydwu maszyn wygląda następująco:

| Właściwości: Protokół internetowy w wersji 4 (TCP/IPv4)                                                                                                    | ×  | Anuluj      |            | Przew       | vodowe   |                | Zastosuj |
|----------------------------------------------------------------------------------------------------|----|-------------|------------|-------------|----------|----------------|----------|
| Ogólne                                                                                                    |    |             |            |             |          |                |          |
| Przy odpowiedniej konfiguracji sleci możesz automatycznie uzyskać<br>niezbędne ustawienia protokołu IP. W przeciwnym wypadku musisz<br>uzyskać ustawienia protokołu IP od administratora sieci. |    | Informacje  | Tożsamość  | IPv4        | IPv6     | Zabezpieczenia |          |
| Uzyskaj adres IP automatycznie                                                                                                    |    | Metoda IPv4 | O Automaty | ycznie (DH  | ICP)     | 🔿 Tylko Li     | nk-Local |
| Użyj następującego adresu IP:                                                                                                    |    |             | V Ręcznie  |             |          |                | one      |
| Adres IP: 10 . 0 . 2 . 16                                                                                                    |    |             | 🔵 Udostępr | niane innyı | m komput | terom          |          |
| Maska podsieci: 255 . 255 . 255 . 0                                                                                                    |    |             |            |             |          |                |          |
| Brama domyślna: 10 . 0 . 2 . 15                                                                                                    |    | Adresy      |            |             |          |                |          |
| Uzvskaj adres serwera DNS automatycznie                                                                                                    |    | Adres       |            | Maska si    | eci      | Brama          |          |
| Użyj następujących adresów serwerów DNS:                                                                                                    |    | 10.0.2.15   | 255        | 5.255.255.  | 0        |                | Ē        |
| Preferowany server DNS:                                                                                                    |    |             |            |             |          |                | Ē        |
| Alternatywny serwer DNS:                                                                                                    |    |             |            |             |          |                |          |
| Sprawdź przy zakończeniu poprawność Zaawansowane                                                                                                    |    | DNS         |            |             |          | Automatyczr    | nie 💽    |
| OK Anul                                                                                                    | uj |             |            |             |          |                |          |

Windows 10

Linux Ubuntu

Jeżeli karty sieciowe są odpowiednio skonfigurowane, wystarczy teraz połączyć się z udziałem Samby za pomocą systemu operacyjnego Windows. W eksploratorze Windows po lewej stronie, klikamy prawym przyciskiem myszy na **Ten komputer** i wybieramy **Dodaj lokalizację sieciową.** 

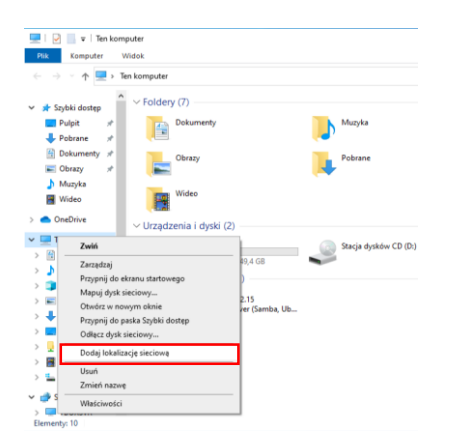

Uruchomi kreatora **Add Network Location**. Klikaj **Dalej**, aż pojawi się następujący ekran. Dodaj adres udziału Samby, postępując zgodnie ze składnią, i kliknij **Dalej**.

| Dodawanie lokalizacji sieciowej                                                                    |
|----------------------------------------------------------------------------------------------------|
| Określ lokalizację swojej witryny sieci Web                                                        |
| Wpisz adres witryny sieci Web, witryny FTP lub lokalizacji sieciowej, którą ma otwierać ten skrót. |
| Adres internetowy lub sieciowy:                                                                    |
| \\10.0.2.15\samba-share V Przeglądaj                                                               |
| Wyświet! przykłady                                                                                 |
|                                                                                                    |
|                                                                                                    |
| Dalej Anul                                                                                         |

Na następnym ekranie możesz zmienić nazwę udostępnionej lokalizacji. Kliknij **Dalej**, a następnie kliknij **Zakończ**, aby zakończyć proces.

Po zakończeniu powyższego procesu pojawi się monit o podanie poświadczeń, wprowadź poświadczenia (zs3 i hasło: 12345) dla udziału Samba i kliknij **OK**.

Zobaczysz, że połączenie zostało ustanowione. Teraz możesz uzyskać dostęp do plików na serwerze Samba.

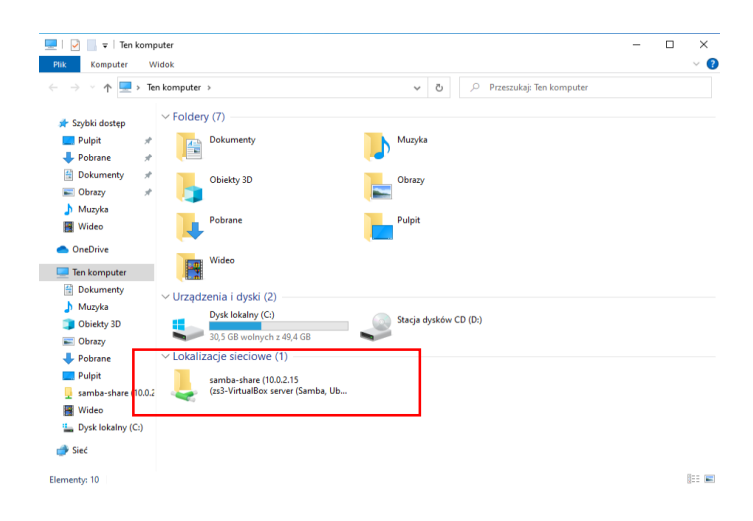